## <u> คู่มือการขอเปิดรายวิชา</u>

## วิธีการขอเปิดรายวิชา

หากอาจารย์ผู้สอนต้องการขอเปิดรายวิชาเพิ่มเติม สามารถส่งคำขอเปิดรายวิชาเพิ่มเติมผ่านระบบ โดยที่ไม่ต้องติดต่อ เจ้าหน้าที่ผู้ดูแลระบบโดยตรง

1. ให้คลิกที่หัวข้อ "**ขอเปิดรายวิชา**"

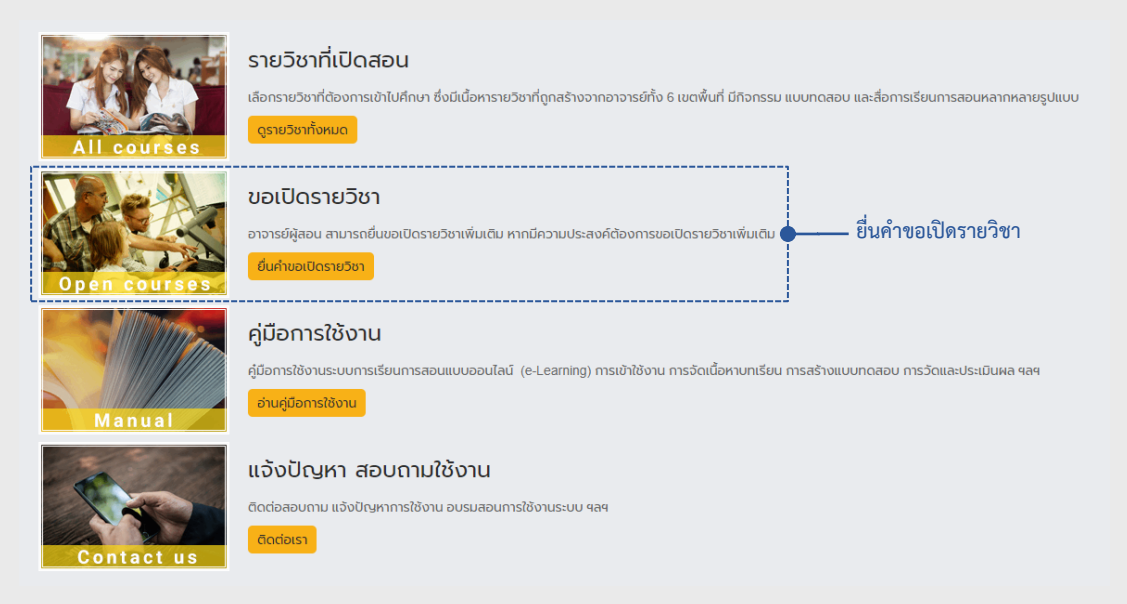

- 2. กรอกรายละเอียดในการขอเปิดรายวิชาให้ครบถ้วน
  - Course full name : คอมพิวเตอร์และสารสนเทศเพื่องานอาชีพ (อ.มาดี ชัยมาลา)
  - Course short name : สามารถใช้ชื่อเดียวกับ Course full name ได้
  - Course category : เลือกหมวดหมู่รายวิชา เขตพื้นที่ / คณะ / หลักสูตร (เช่น มทร.ล้านนา / บริหารธุรกิจและศิลปศาสตร์ / บธ.บ ระบบสารสนเทศทางคอมพิวเตอร์)
  - Summary : คำอธิบายรายวิชา
  - Supporting information to .... : รายละเอียดหรือเหตุผลในการขอเปิดรายวิชา
  - จากนั้นคลิกที่ปุ่ม "Request a course" เพื่อส่งคำขอในการเปิดรายวิชา

## วิธีขอเปิดรายวิชา

## Course request

| <ul> <li>Details of the course you are requesting</li> </ul> | • | Details | of the | course | you | are | requesting |
|--------------------------------------------------------------|---|---------|--------|--------|-----|-----|------------|
|--------------------------------------------------------------|---|---------|--------|--------|-----|-----|------------|

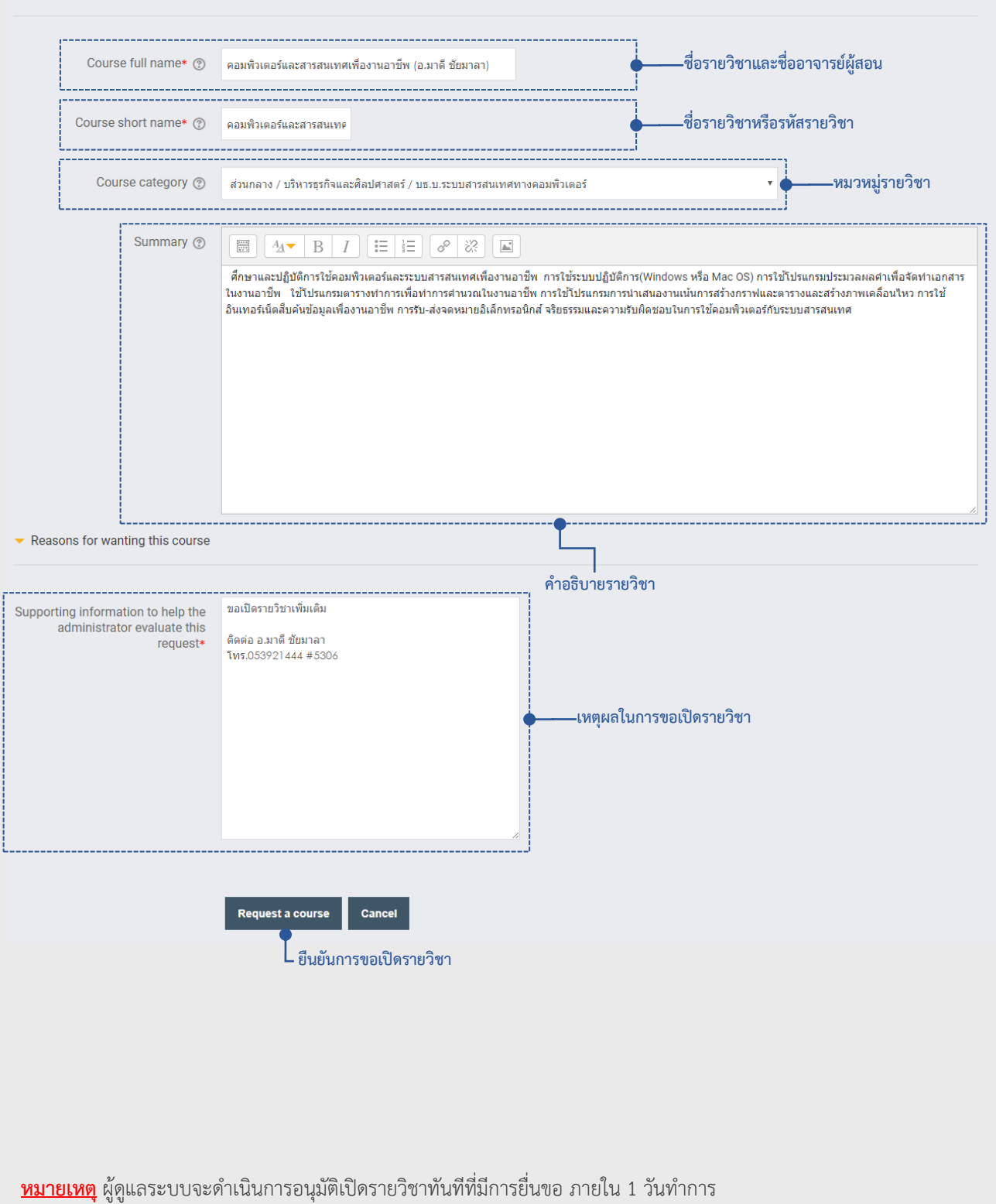

Collapse all